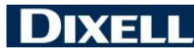

#### EMERSON

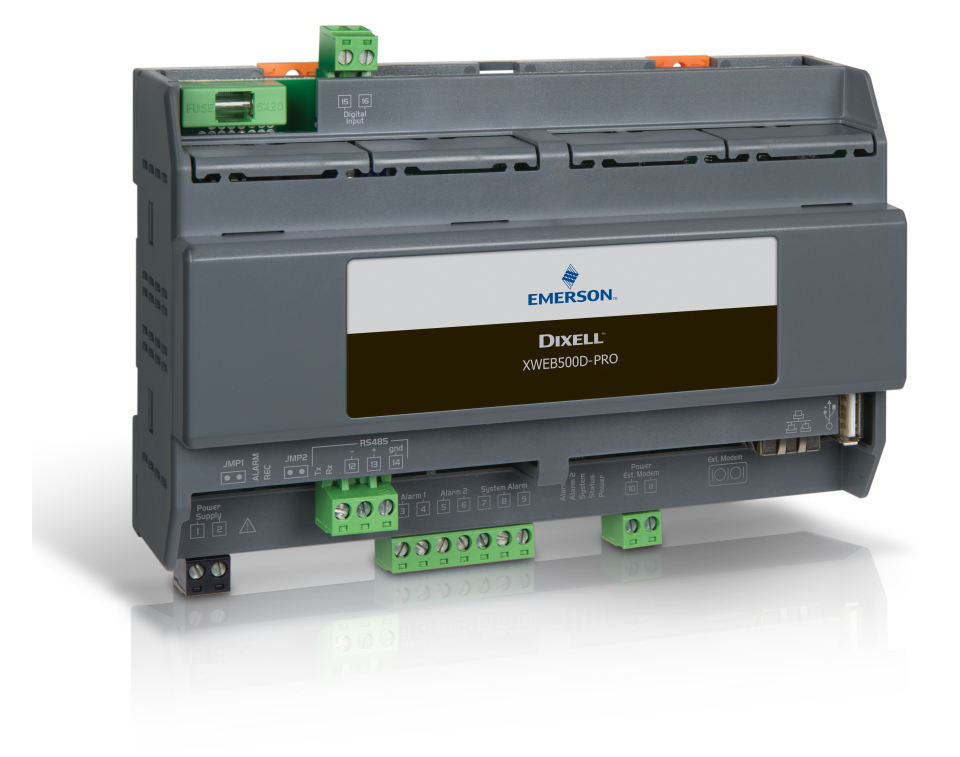

# XWEB300D/500D PRO (V.1.0)

## INHALTSVERZEICHNIS

| 1.  | ENTSORGUNG DES PRODUKTS (EEAG)6 |                                                           |    |  |  |  |
|-----|---------------------------------|-----------------------------------------------------------|----|--|--|--|
| 2.  | WER DIESES HANDBUCH LESEN MUSS6 |                                                           |    |  |  |  |
| 3.  | VERPACKUNGSINHALT7              |                                                           |    |  |  |  |
| 4.  | ΤE                              | CHNISCHE MERKMALE                                         | 8  |  |  |  |
| 5.  | INS                             |                                                           | 9  |  |  |  |
| 5   | .1                              | XWEB                                                      | 9  |  |  |  |
| 5   | .2                              | STEUERGERÄTE                                              | 11 |  |  |  |
|     | 5.2                             | 1 KONFIGURATION SERIE XC400/600/800/900 und XH200/300/400 | 12 |  |  |  |
|     | 5.2                             | 2 KONFIGURATION MODELLE XJA/XJP/XJM                       | 12 |  |  |  |
| 6.  | FE                              | RNVERBINDUNG                                              | 13 |  |  |  |
| 6   | .1                              | ANFORDERUNGEN SOFTWARE DESKTOP (PC)                       | 13 |  |  |  |
| 6   | .2                              | ANFORDERUNGEN SOFTWARE MOBIL (SMARTPHONE/TABLET)          | 13 |  |  |  |
| 6   | .3                              | VERBINDUNG MIT CROSSOVER-KABEL                            | 14 |  |  |  |
| 6   | .4                              | VERBINDUNG INTRANET ("ODER VERBINDUNG LAN") UND VPN       | 16 |  |  |  |
| 6   | .5                              | INTERNET-VERBINDUNG AN ÖFFENTLICHER IP-ADRESSE            | 17 |  |  |  |
| 6   | .6                              | W-LAN-VERBINDUNG                                          | 18 |  |  |  |
| 7.  | NO                              | TFALLVERFAHREN                                            | 19 |  |  |  |
| 8.  | BE                              | TRIEB                                                     | 21 |  |  |  |
| 9.  | SY                              | STEMDATEN                                                 | 21 |  |  |  |
| 10. | ). TRADEMARKS                   |                                                           |    |  |  |  |
| 11. | 1. ANMERKUNGEN                  |                                                           |    |  |  |  |

#### ACHTUNG: UM DIE ENTSTEHUNG VON FLAMMEN ODER EINEN ELEKTRISCHEN SCHLAG ZU VERHINDERN, DARF DIESES GERÄT NICHT MIT REGEN ODER WASSER IM ALLGEMEINEN IN KONTAKT KOMMEN

| CAUTION<br>RISK OF ELECTRIC SHOCK<br>DO NOT OPEN | ACHTUNG: UM DAS RISIKO EINES ELEKTRISCHEN<br>SCHLAGS ZU REDUZIEREN, DARF DER DECKEL<br>NICHT ENTFERNT WERDEN. IM INNEREN BEFINDEN<br>SICH KEINE KOMPONENTEN, DIE EINE WARTUNG<br>VONSEITEN DES BENUTZERS BENÖTIGEN. FÜR<br>EINGRIFFE IMMER AN FACHPERSONAL WENDEN. |  |  |  |  |
|--------------------------------------------------|----------------------------------------------------------------------------------------------------|--|--|--|--|
| Â                                                | DAS SYMBOL EINES BLITZES IN EINEM<br>GLEICHSEITIGEN DREIECK STELLT EINEN<br>WARNHINWEIS FÜR DEN BENUTZER DAR,<br>BEZÜGLICH DES VORHANDENSEINS VON NICHT<br>ISOLIERTEN UND POTENTIELL GEFÄHRLICHEN<br>ELEKTRISCHEN SPANNUNGEN.                                      |  |  |  |  |
|                                                  | DAS AUSRUFEZEICHEN IM INNEREN EINES<br>GLEICHSEITIGEN DREIECKS STELLT EINEN<br>WARNHINWEIS FÜR DEN BENUTZER DAR,<br>BEZÜGLICH DER NOTWENDIGEN SPEZIELLEN<br>AUFMERKSAMKEIT AUF DAS IN DIESEM HANDBUCH<br>BEHANDELTE THEMA.                                         |  |  |  |  |

| ACHTUNG | Dieses Gerät darf ausschließlich von zuständigem Personal mit angemessener<br>technischer Ausbildung und Erfahrung installiert werden, das die Gefahren kennt,<br>denen es ausgesetzt wird. Die in diesem Handbuch beschriebenen Verfahren sind<br>ausschließlich für den Gebrauch vonseiten zuständigen Personals gedacht. Der<br>Benutzer darf das Gerät nicht öffnen |  |  |  |
|---------|----------------------------------------------------------------------------------------------------|--|--|--|
|         |                                                                                                    |  |  |  |
| ACHTUNG | r offiziell von dieser Überwachungseinheit unterstützte Modems und Dongles-usb<br>rwenden. Dixell srl. kann für keine Art von Schäden, die aus der Verwendung von<br>ht unterstützten Modems entstehen können, verantwortlich gemacht werden.                                                                                                    |  |  |  |
|         |                                                                                                    |  |  |  |
| ACHTUNG | Dixell srl behält sich das Recht vor, dieses Handbuch ohne vorherige Ankündigung zu ändern. Die neueste verfügbare Version kann von der Internetseite heruntergeladen werden.                                                                                                    |  |  |  |

| ACHTUNG Unr<br>aufg<br>jes<br>Dat<br>Spe<br>eine<br>Min<br>Dau<br>die<br>für<br>kon<br>Spe | mittelbar nach einem Stromausfall werden keine neuen Daten aufgezeichnet; alle<br>fgezeichneten Daten bleiben im nichtflüchtigen Speicher erhalten. Der Speicher<br>elektronisch und es werden keine Daten auf anderen Medien wie Papier<br>speichert oder übertragen. Wenn der Speicher erschöpft ist, gehen die ältesten<br>ten verloren, um die neuesten Daten zu speichern. Das Produkt zeigt den<br>eicherverbrauch auf der Benutzeroberfläche an. Das Gerät verfügt nicht über<br>e eigene Stromversorgung. Das Aufzeichnungsintervall ist zwischen einem<br>nimum von 30 Sekunden und einem Maximum von 1 Tag konfigurierbar. Die<br>uer der Aufzeichnungen hängt von dem Intervall und der Anzahl der Punkte ab,<br>für jedes Gerät in der Konfiguration konfiguriert wurden. Die Datenaufzeichnung<br>2 analoge Ressourcen in 15-Minuten-Intervallen wird für ein Jahr pro<br>nfiguriertem Gerät garantiert. Die Auswahl anderer Ressourcen kann die<br>eicherleistung beeinträchtigen. |
|--------------------------------------------------------------------------------------------|----------------------------------------------------------------------------------------------------|
|--------------------------------------------------------------------------------------------|----------------------------------------------------------------------------------------------------|

| ACHTUNG | Dies ist ein Produkt der Klasse A. Es kann in einem Wohngebiet zu Funkstörungen |
|---------|---------------------------------------------------------------------------------|
|         | führen. Der Benutzer sollte daher entsprechende Gegenmaßnahmen ergreifen.       |

| ACHTUNG | Das Unternehmen Dixell Srl behält sich das Recht vor, die Zusammensetzung<br>seiner Produkte zu verändern, ohne den Kunden darüber zuvor in Kenntnis zu<br>setzen, wobei in jedem Fall die identische und unveränderte Funktionsweise<br>derselben garantiert wird.                                                                                                    |
|---------|----------------------------------------------------------------------------------------------------|
| ACHTUNG | Das Produkt ist nicht für Umgebungen geeignet, die mechanischen Vibrationen<br>ausgesetzt sind, und ist nicht stoßfest. Es muss in einer trockenen und sauberen<br>Umgebung installiert werden.                                                                                                    |
| ACHTUNG | Der Kunde trägt die volle Verantwortung und das Risiko für die Konfiguration des<br>Produkts, um die Ergebnisse in Bezug auf die Installation und / oder die endgültige<br>Ausrüstung / System zu erhalten. Auf Verlangen des Kunden und nach besonderer<br>Vereinbarung, kann Dixell s.r. I. während der Inbetriebnahme der Maschine / der<br>Endanwendung als Berater anwesend sein, kann jedoch unter keinen Umständen<br>die Verantwortung für den korrekten Betrieb des Gerätes / Endsystems<br>übernehmen. |
| ACHTUNG | Da die Produkte von Dixell auf einem sehr hohen Stand der Technik sind, ist eine<br>Qualifikation / Konfiguration / Programmierung / Inbetriebnahme erforderlich, um sie<br>bestmöglich zu nutzen. Andernfalls können diese Produkte nicht richtig<br>funktionieren und Dixell kann nicht verantwortlich gemacht werden. Das Produkt<br>darf nicht anders als in der Dokumentation angegeben verwendet werden                                                                                                    |

#### 1. ENTSORGUNG DES PRODUKTS (EEAG)

Unter Bezugnahme auf die RICHTLINIE 2012/19/EU DES EUROPÄISCHEN PARLAMENTS UND DES RATES vom 4. Juli 2012 über Elektro- und Elektronik-Altgeräte (WEEE) und die entsprechenden nationalen Umsetzungsvorschriften informieren wir Sie, dass Nutzer von Elektro- und Elektronikgeräten in privaten Haushalten:

- Verpflichtet sind, Elektro- und Elektronik-Altgeräte nicht als unsortierten Siedlungsabfall zu entsorgen und diese Altgeräte getrennt zu sammeln;
- Zum Entsorgen sind die öffentlichen oder privaten Sammelstellen zu nutzen, die von den lokalen Vorschriften vorgesehen sind. Des Weiteren ist es möglich, das Gerät am Ende der Betriebslebensdauer dem Händler zu übergeben, wenn ein Neugerät erworben wird.
- Dieses Gerät kann Gefahrenstoffe enthalten; eine unsachgemäße Anwendung oder eine nicht korrekte Entsorgung könnten sich negativ auf die menschliche Gesundheit und die Umwelt auswirken.
- Das Symbol A auf dem Produkt oder auf der Verpackung weist darauf hin, dass das Produkt als getrennter Abfall behandelt werden muss.
- Bei einer unsachgemäßen Entsorgung können den lokalen Gesetzen zur Abfallentsorgung entsprechende Strafen verhängt werden.

#### 2. WER DIESES HANDBUCH LESEN MUSS

Dieses Handbuch muss von Fachbenutzern gelesen werden, wie zum Beispiel der Monteur von XWEB. Eventuell auch vom Netzwerkadministrator, an dessen Netz er angeschlossen wird. Die mechanischen Zeichnungen des Produkts, die für die Eingriffe und möglichen Änderungen der Netzwerkkonfigurationen notwendig sind, sind ein fester Bestandteil dieses Handbuchs.

#### 3. VERPACKUNGSINHALT

Vor dem Öffnen der Verpackung sicherstellen, dass diese unversehrt ist und keine Anzeichen von erlittenen Stößen oder Veränderungen aufweist. Vor jeglichem Verfahren muss überprüft werden, ob folgende Elemente in der Schachtel des Geräts XWEB vorhanden sind:

- 1 XWEB-Einheit
- 1 Eine Schnellanleitung für die Installation
- 1 Kreuzkabel 1m
- Abziehbare Schraubklemmen

#### **XWEB300**

- 2x2- fach (1 grün und 1 schwarz)
- 2x3- fach

#### XWEB500

- 2x2- fach (2 grün und 1 schwarz)
- 1x3- fach
- 1x7- fach
- 1 Jumper 2- fach

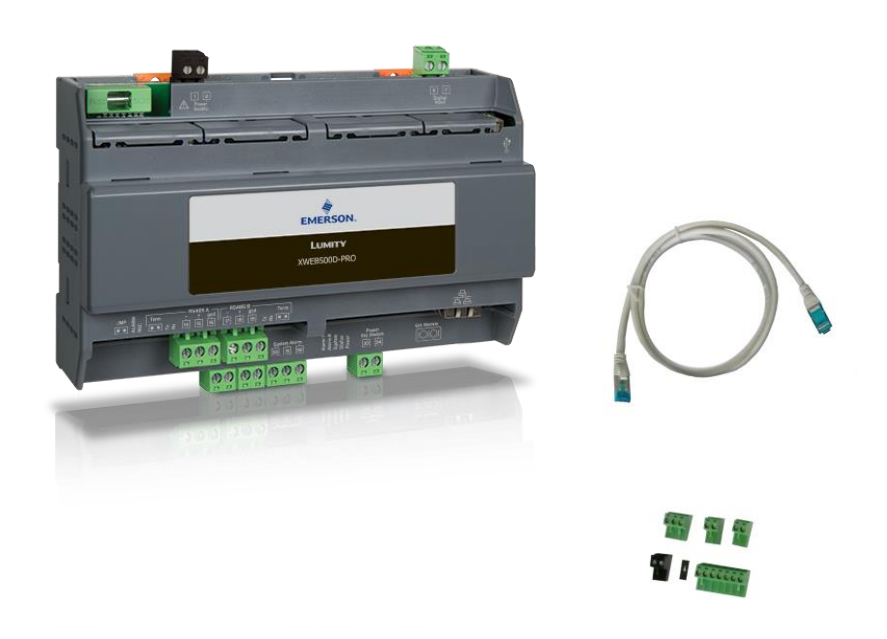

Falls eine der folgenden Komponenten beschädigt sein sollte, muss der Händler kontaktiert werden.

Man kann auch ein Modem oder ein Dongle-W-LAN als Option zum Paket erhalten, das nicht in derselben Verpackung enthalten ist. Falls mit Modemverbindung gearbeitet wird, immer sicherstellen, dass die Art von installiertem Modem ein von Dixell genehmigtes Modell ist, da das Unternehmen Dixel nicht für Funktionsstörungen von nicht ausdrücklich von ihm genehmigten Geräten verantwortlich gemacht werden kann.

### 4. TECHNISCHE MERKMALE

| Abmessungen                              | 175 x 110 x 41 mm                                                                                                    |  |  |
|------------------------------------------|----------------------------------------------------------------------------------------------------|--|--|
| Montage                                  | Auf DIN-Schiene                                                                                                    |  |  |
| Schutzart                                | Innenanwendung, offener Typ (NEMA - UL 50e)<br>IP20 (EN60529)                                                                                                    |  |  |
| Spannungsversorgung                      | 100-240 V AC ±10 %                                                                                                    |  |  |
| Frequenz der                             | 50/60 Hz                                                                                                    |  |  |
| Stromversorgung                          |                                                                                                    |  |  |
| Überspannungskategorie                   | I                                                                                                    |  |  |
| Nennleistung                             | 15VA Max                                                                                                    |  |  |
| Nennstoßspannung                         | 2500 V                                                                                                    |  |  |
| Schutzsicherung                          | 15A                                                                                                    |  |  |
| Art des Betriebs                         | 1.B                                                                                                    |  |  |
| Verschmutzungsgrad                       | 2                                                                                                    |  |  |
| Betriebsbedingungen<br>Temperatur        | -20-60 °C                                                                                                    |  |  |
| Lager- und                               | -40-85 °C                                                                                                    |  |  |
| Transporttemperatur                      |                                                                                                    |  |  |
| Anschlussdaten des Geräts                | Das Kabel der seriellen Leitung kann aus 2 Drähten und Abschirmung bestehen, mit Mindestguerschnitt von 0,5 mm <sup>2</sup> (z.B. BELDEN 8772).                                                                                                    |  |  |
| Interne Batterie und RTC-<br>Genauigkeit | Wiederaufladbare, nicht herausnehmbare Lithium-Batterie. 50 ppm für<br>Temperaturschwankungen bis zu 60 °C, 5 ppm für die Alterung. Die<br>maximale Abweichung der Uhr in einem Jahr beträgt folglich 33 Minuten<br>pro Jahr                                                                                                    |  |  |
| Digitaleingänge                          | Optoisoliert mit üblicher +12 Vdc (isoliert), anschließbar über 2-Wege-<br>Klemmenblock. Nur verfügbar für XWEB500D                                                                                                    |  |  |
| Digitalausgänge                          | AUX1-2-3 potentialfreie Kontakte für 24/120/240 Vac max 5 A ohmsche<br>Lasten.<br>AUX1-Anschluss ("Systema Alarm") im Austausch; anschließbar über 3-<br>polige Klemmleiste; immer vorhanden. AUX2 ('Alarm 1') und AUX3<br>('Alarm 2') können über eine 2-Wege-Klemmleiste angeschlossen<br>werden; nur für XWEB500D verfügbar.<br>'Pwr Ext Modem' potentialfreie Kontakte 12 Vdc max 250 mA<br>anschließbar über 2-polige Klemmleiste; immer vorhanden |  |  |
| Ports RS485                              | RS485-Anschluss 1: optoisoliert (immer vorhanden)<br>RS485-Anschluss 2: optoisoliert (nur XWEB500D)                                                                                                    |  |  |
| USB-Anschlüsse                           | 1 Standard HOST-Anschluss Typ A<br>Maximal lieferbarer Strom 500 mA                                                                                                    |  |  |
| Zweck des Controllers                    | Betriebssteuerung                                                                                                    |  |  |
| Schutz vor Stromschlägen                 | Eigenständiges Gerät                                                                                                    |  |  |
| Typgenehmigung                           | CE, UL. Das System, bestehend aus dieser Steuer- und<br>Überwachungseinheit und Dixell-Temperaturmessgeräten nach EN13485,<br>entspricht der EG-Verordnung Nr. 37/2005 und insbesondere der Norm<br>EN12830. Temperaturschreiber für den Transport, die Lagerung und den<br>Vertrieb von gekühlten, gefrorenen, tiefgefrorenen und<br>Speiseeisprodukten (DIN EN 12830, S, A, 1, Messbereich entsprechend<br>der Klasse der angeschlossenen Geräte)     |  |  |

| ACHTUNG: | Die Klemmenleiste für den Relaisanschluss kann für die direkte |
|----------|----------------------------------------------------------------|
| Δ        | Ansteuerung von Hochspannungslasten (über 24 V) verwendet      |
|          | werden, aber die Spannungen zwischen den verschiedenen         |
|          | Riemmen Konnen nicht gemischt werden.                          |

#### 5. INSTALLATION

#### 5.1 XWEB

Das System XWEB darf für die Installation in keiner Weise geöffnet werden. Im Falle eines Öffnens des Gehäuses verfällt die Garantie. Die Installation kann je nach Zugriffsart für die Benutzerschnittstelle, die dem Endbenutzer geliefert werden soll, auf verschiedene Arten erfolgen. Die Besonderheiten dieser Anschlussarten werden in diesem Handbuch beschrieben.

ACHTUNG: Zum Eigenschutz und dem Schutz des XWEB darf das Einschalten der Einheit erst erfolgen, nachdem alle elektrischen Vorrichtungen angeschlossen worden sind. Um ein ungewolltes Einschalten zu vermeiden, das Versorgungskabel erst einfügen, sobald der Anschluss aller anderen externen Einheiten abgeschlossen ist.

| 26 |           | Alarmrelais 1 (**)      | 1  | $\Lambda$     | Spannungsversorgung XWEB          |
|----|-----------|-------------------------|----|---------------|-----------------------------------|
| 27 | -         |                         | 2  | $\sum i \sum$ |                                   |
| 28 |           | Alarmrelais 2 (**)      | 33 | $\Lambda$     | Versorgung externes Modem GSM (*) |
| 29 |           |                         | 34 | $\sum i \sum$ |                                   |
| 30 | -         | Relais Systemalarm      |    |               | USB für externe Peripheriegeräte  |
| 31 | -010      | * 30-32 Alarm vorhanden |    |               |                                   |
| 32 |           |                         |    |               |                                   |
| 6  | <b></b> 1 | Digitaleingang (**)     |    |               | COM für externes Modem            |
| 7  | f         |                         |    |               |                                   |
| 14 | - 1       | RS485 A                 |    | 무             | RJ45 Netzanschluss LAN            |
| 15 | RS4       |                         |    | 88            |                                   |
| 16 | 85<br>gr  |                         |    |               |                                   |
|    | g         |                         |    |               |                                   |
| 17 | - 1       | RS485B (**)             |    |               |                                   |
| 18 | RS4       |                         |    |               |                                   |
| 19 | 85<br>9   |                         |    |               |                                   |
|    | đ         |                         |    |               |                                   |

KLEMMLEISTE

LED

| Led    | Farbe | Beschreibung                          |
|--------|-------|---------------------------------------|
| Alarm  | Rot   | Alarm vorhanden an Leitung RS485      |
| Rec    | Blau  | System in Datenregistrierung          |
| Power  | Grün  | System eingeschaltet                  |
| Status | Grün  | Stau Meldungen/Ereignisse beim Senden |
| System | Rot   | Systemalarm                           |
| Alarm2 | Rot   | Status Ausgang Relais 2 (**)          |
| Alarm1 | Rot   | Status Ausgang Relais 1 (**)          |

(\*)= 12 Vcc - 250 mA. Unterstütztes Modem TC35-KIT (MC55i von Siemens, CINTERION L30960N2700A100),

Gatetel GT-HE910-EUD, Gatetel GT-HE910-NAD

(\*\*)= Nur für XWEB 500DIN

ACHTUNG: Der Status des LED Systems hängt mit dem entsprechenden Relais "Systemalarm" zusammen.

ACHTUNG: Für XWEB300D nimmt das 'Systemrelais' wie AUX die folgende Logik an:

- Im Ruhezustand (XWEB ausgeschaltet) sind die Kontakte 30 und 32 geschlossen
- Im Alarmfall schließt es an 30-31
- beim Einschalten schließt es für einige Sekunden an 30-31 und kehrt dann, falls keine Alarme vorliegen, in den Ruhezustand zurück und schließt an 30-32.

**ACHTUNG:** Immer die Spannungsversorgung des externen Modems des XWEB verwenden, um das korrekte Versenden der Meldungen zu gewährleisten (zum Beispiel SMS). Dafür das mitgelieferte Kabel im Modem-SET an den Klemmen 33-34 verwenden.

**ACHTUNG**: Das Relais 'Reset Modem' wird durch Reset erregt, bei Nichtverwendung alle zwei Minuten; und vor jeder Aktivierung des Dienstes. Dieses Relais muss in den Versorgungskreislauf des externen Modems eingeführt werden, um das korrekte Versenden der Meldungen zu gewährleisten (SMS).

**ACHTUNG:** Während der anfänglichen Einschaltphase BLINKEN DIE LED STATUS, REC UND ALARM in regelmäßigen Abständen. Dieses Blinken IST NORMAL und bestätigt den korrekten Vorgang der Einschaltphase, die bis zu 5 Minuten dauern kann.

| $\mathbb{N}$ | <ul> <li>Ein direkter Übergang zwischen den Bedienern sollte so weit wie möglich<br/>vermieden werden (um elektrostatische Induktionen und daraus resultierende<br/>Entladungen zu vermeiden);</li> </ul> |                                                                                                    |  |  |
|--------------|----------------------------------------------------------------------------------------------------|----------------------------------------------------------------------------------------------------|--|--|
|              | •                                                                                                    | • Wenn die Versorgungsspannung von der erforderlichen Leistung abweicht, kann es zu schweren Schäden am System kommen;                                                                                              |  |  |
|              | •                                                                                                    | <ul> <li>Anschlussfehler (und andere als die vorgeschriebenen Anschlüsse) können die<br/>Sicherheit des Bedieners gefährden und zum Ausfall des Systems und der daran<br/>angeschlossenen Geräte führen;</li> </ul> |  |  |
|              | •                                                                                                    | Setzen Sie eine oder mehrere leicht zugängliche Trennvorrichtungen außerhalb des Geräts ein, um das Gerät von der Stromversorgung zu trennen;                                                                       |  |  |
|              | •                                                                                                    | Das Gerät nicht in Umgebungen mit brennbaren Gasen verwenden.                                                                                                    |  |  |
|              | •                                                                                                    | <ul> <li>Verändern Sie das Gerät in keiner Weise.</li> </ul>                                                                                                    |  |  |

#### 5.2 STEUERGERÄTE

XWEB verfügt mindestens über ein einen seriellen Port RS485, an den die Leitung der Steuergeräte angeschlossen werden kann. Wenn mehr als eine serielle Leitung vorhanden ist, kann mehr als eine Geräteleitung bedient werden.

Die meisten Dixell-Steuergeräte sind mit einem seriellen Ausgang RS485 ausgestattet und können ohne ein zusätzliches Modul oder Verbindungskabel angeschlossen werden. Um zu überprüfen, ob diese Möglichkeit besteht, können die Eigenschaften des Steuergerätes im entsprechenden Handbuch eingesehen werden.

Dennoch könnten einige der Geräte von Dixell nicht mit dem seriellen Ausgang in direkter Form ausgestattet sein, sondern nur über den kleinen externen Konverter Dixell XJRS485 oder Dixell XJ485 bezogen werden. Der Ausgang des Steuergeräts wird von 'TTL' (fünfadrig) in '485' (zweiadrig) umgewandelt. Bei der Verwendung des Wandlers TTL/485 muss auf Folgendes geachtet werden:

- Das Kabel TTL von jeglicher Quelle elektromagnetischer Störungen fern halten.
- Jedes Modul XJ485 mit dem mit dem Modul mitgelieferten Kabel TTL an das Gerät anschließen.
- Die Polarität des Ausgangs 485 kennzeichnen, die beim Anschluss der Geräte an das Netz beachtet werden muss.

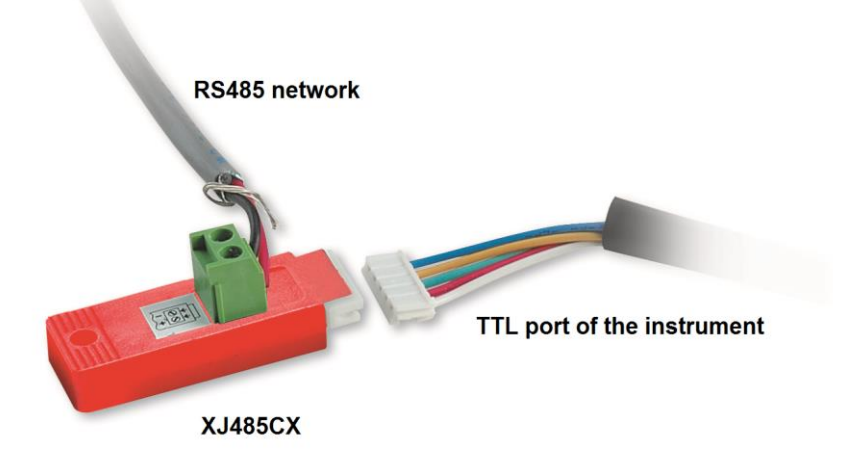

Nachfolgend eine Liste mit Tipps für den Betrieb, um bezüglich Zuverlässigkeit der Gerätenetze beim seriellen Anschluss RS485 optimale Ergebnisse zu erhalten:

- Das Kabel der seriellen Leitung kann aus 2 Drähten und Abschirmung bestehen, mit Mindestquerschnitt von 0,5 mm<sup>2</sup> (z.B. BELDEN 8772). Dieses Kabel wird aufgrund seiner technischen Eigenschaften und der Beibehaltung der Qualität des elektrischen Signals empfohlen;
- Das serielle Leitungskabel muss alle Standorte des Geräts erreichen: Prüfen Sie den Aufbau der Anlage und die verschiedenen Entfernungen, die das Kabel zurücklegen muss;
- Das serielle Leitungskabel kann die maximale Länge von 1 km erreichen.
- Die am Gerät angegebene Polarität mit der der Drähte des Kabels, das zur seriellen Leitung führt, beachten.
- Das serielle Kabel fern von Leistungskabeln und jeglicher Quelle elektromagnetischer Störungen halten.
- Die Abschirmung des seriellen Kabels nicht an das Erdungskabel der elektrischen Anlage anschließen.
- Das Endstück "Gnd" nicht anschließen.
- Zeichnen Sie einen Plan der Installation, die Sie durchführen: Dies ist sowohl bei Problemen als auch bei späteren Änderungen nützlich; dieserielle Leitung muss alle Stellen erreichen, an denen die Geräte gesteuert werden sollen.

• Keine Verzweigungen der Leitung ausführen:

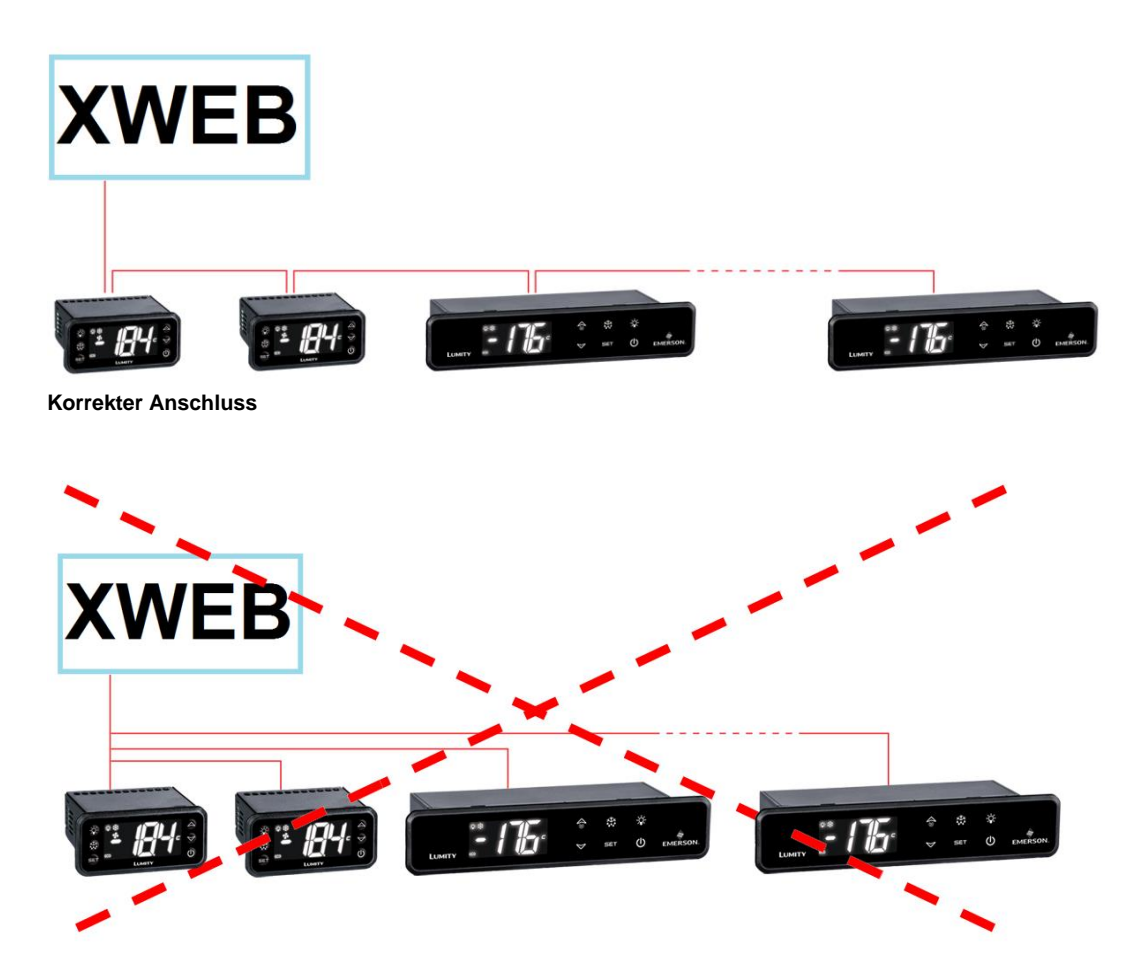

Falscher Anschluss

Auf der selben Leitung wird jedes Steuergerät normalerweise mit einer eigenen einzigen seriellen Adresse programmiert Für Parameter Adr das Zugriffsund Änderungsverfahren siehe über den Installationshandbuch des Geräts. Für den Erhalt einer einfachen Beschreibung der Zugehörigkeitskategorien die Programmierung der Adressen schrittweise aufteilen. Einige besonderen Fälle werden auf den nachfolgenden Seiten aufgelistet.

Für eine ausgeglichene Linie RS485 müssen die Enden mit einem Widerstand von  $120\Omega$  beendet werden. Wenn sich XWEB an einem Ende der Linie RS485 befindet, sollte der Eingangswiderstand von  $120\Omega$  am letzten Gerät und an XWEB angeschlossen werden. Um den EOL-Widerstand zu aktivieren, die Brücke in Position 2 einfügen (Aufschrift TERM). Die Brücke NICHT verwenden, wenn sich XWEB in der Mitte der Linie RS485 befindet.

#### 5.2.1 KONFIGURATION SERIE XC400/600/800/900 UND XH200/300/400

Diese Geräte weisen zwei serielle Adressen auf, die gleich konfiguriert werden müssen. Für das Zugriffsund Änderungsverfahren siehe Installationshandbuch des Geräts.

#### 5.2.2 KONFIGURATION MODELLE XJA/XJP/XJM

Die Geräteserie XJA/XJP/XJM ist mit einer oder mehreren Modbus-Adressen konfigurierbar. Für die Konfigurationsverfahren siehe entsprechende Installationshandbücher.

#### 6. FERNVERBINDUNG

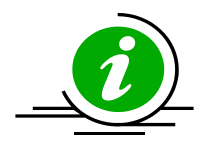

Der Benutzer kann von einem ordnungsgemäß angeschlossenen und konfigurierten PC oder einem gleichwertigen Gerät auf die Web-Benutzeroberfläche zugreifen. Für die Erstkonfiguration wird die Verwendung eines PCs oder eines hochauflösenden Grafikterminals empfohlen.

Der für die Verbindung verwendete PC muss den Mindestanforderungen für die Installation und den Gebrauch der folgenden Software entsprechen:

#### 6.1 ANFORDERUNGEN SOFTWARE DESKTOP (PC)

| Browser                     | Support       | Minimum Version |
|-----------------------------|---------------|-----------------|
| Microsoft Edge              | SUPPORTED     | 16+             |
| Mozilla Firefox             | SUPPORTED     | 54+             |
| Google Chrome               | SUPPORTED     | 58+             |
| Apple Safari                | SUPPORTED     | 10.1+           |
| Opera                       | SUPPORTED     | 44+             |
| Microsoft Internet Explorer | NOT SUPPORTED |                 |

#### 6.2 ANFORDERUNGEN SOFTWARE MOBIL (SMARTPHONE/TABLET)

| Browser                 | Support   | Minimum Version |
|-------------------------|-----------|-----------------|
| Apple iOS Safari        | SUPPORTED | 10.3+           |
| Android Google Chrome   | SUPPORTED | 58+             |
| Android Mozilla Firefox | SUPPORTED | 54+             |

Alle neueren Computermodelle erfüllen diese Anforderungen. Trotzdem sollte für neue und alte Computer die Bewertung eines Fachmanns eingeholt werden.

In den folgenden Abschnitten werden allgemeine Informationen über mögliche Netzkonfigurationen gegeben. Es sollten von Anfang an ein Fachmann und/oder der Netzwerkadministrator für die Bewertung der geeignetsten Konfigurationen für den persönlichen Bedarf zu Rate gezogen werden.

Software wie Antivirus, Firewall, Toolbars können die direkte Ansicht der Seiten von XWEB verhindern. Die Konfiguration dieser Softwares sollte überprüft und auf der eventuellen Liste der sicheren Seiten die IP-Adresse von XWEB hinzugefügt werden. Bezüglich der Firewalls sicherstellen, dass die Ports 80 und 22 nach XWEB gerichtet werden, damit von außen leicht darauf zugegriffen werden kann.

#### 6.3 VERBINDUNG MIT CROSSOVER-KABEL

Der lokale Zugriff vom PC ist die schnellste Methode für die Setup-Verwaltung. Ein PC kann über die Netzwerkschnittstelle mit dem Anschluss 'RJ45 Ethernet connector' an XWEB angeschlossen werden. Die Verbindung zwischen den beiden muss über ein Crossover-Netzkabel erfolgen ("Kabel cross"). Dieses Kabel ist in jedem Computergeschäft erhältlich. Nach dem physischen Anschluss den Browser des PCs starten und in die Adressenleiste <u>http://192.168.0.150</u> eingeben (Default-Adresse von XWEB 300/500). Die Anzeige der Startseite (Login) vervollständigt das Verbindungsverfahren. Benutzernamen und Passwort eingeben, um den XWEB zu verwenden.

Achtung: Voraussetzung für die Ausführung der korrekten Verbindung ist die Kompatibilität der IP Klasse zwischen der Adresse des XWEB und jener der Netzschnittstelle des PCs. Zum Beispiel kann bei 192.168.0.200 konfigurierter Netzschnittstelle XWEB die Netzschnittstelle des PCs bei 192.168.0.15 konfiguriert werden.

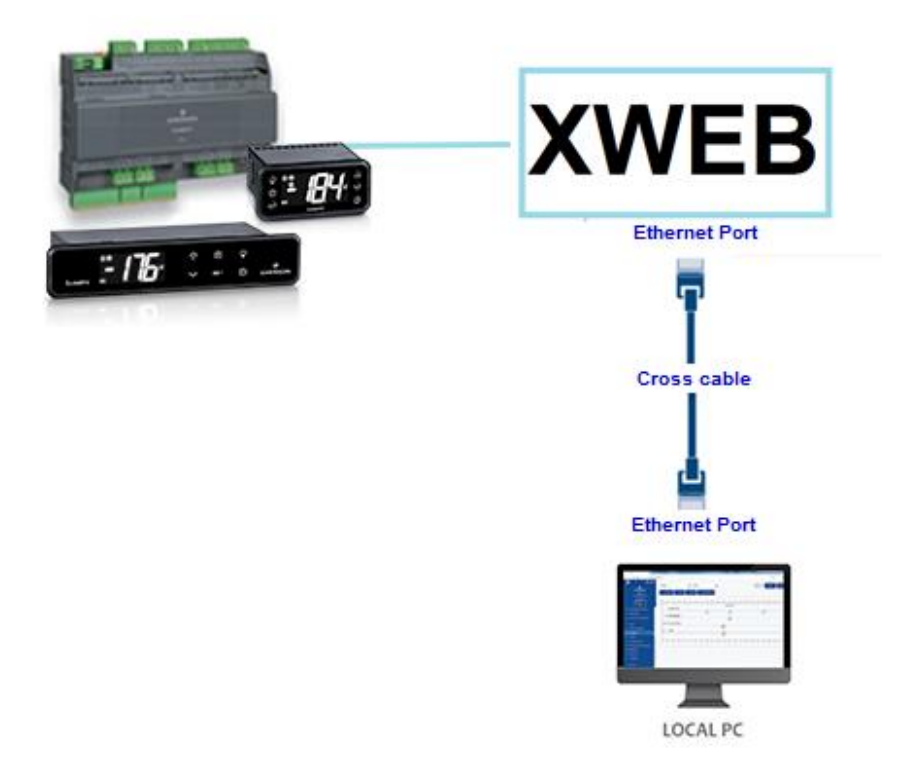

Um die Netzwerk-Schnittstelle des PCs zu konfigurieren, sind in der Regel Administratorrechte erforderlich. Siehe Dokumentation des Betriebssystems des PCs. Die nachfolgende Abbildung zeigt die auszuführenden Schritte für die Konfiguration der Netzwerkschnittstelle eines PCs mit WINDOWS.

| Control Panel Home       View your basic network miorimation and set up connections         Change adapter settings<br>settings       Image adapter settings         Media streaming options       Image advanced sharing<br>settings         Media streaming options       Image advanced sharing<br>settings         Media streaming options       Image advanced sharing<br>settings         Media streaming options       Image advanced sharing<br>settings         Image advanced sharing<br>settings       Image advanced sharing<br>settings         Media streaming options       Image advanced sharing<br>settings         Image advanced sharing<br>settings       Image advanced sharing<br>settings         Image advanced sharing<br>settings       Image advanced sharing<br>settings         Image advanced sharing<br>settings       Image advanced sharing<br>settings         Image advanced sharing<br>settings       Image advanced sharing<br>settings         Image advanced sharing<br>settings       Image advanced sharing<br>settings         Image advanced sharing<br>settings       Image advanced sharing<br>settings         Image advanced sharing<br>settings       Image advanced sharing<br>settings         Image advanced sharing<br>settings       Image advanced sharing<br>settings         Image advanced sharing<br>settings       Image advanced sharing<br>settings         See also<br>Infrared<br>Internet Options       Image advanced sharing<br>settings         Internet Opt                                                                                                    |            | - search condorrance                                                                                          |                                                                              |                                                                                                    | ener i nework information and                                                                                         | Viewweise basi                                                                                                    |                                                                |
|----------------------------------------------------------------------------------------------------|------------|----------------------------------------------------------------------------------------------------|------------------------------------------------------------------------------|----------------------------------------------------------------------------------------------------|----------------------------------------------------------------------------------------------------|----------------------------------------------------------------------------------------------------|----------------------------------------------------------------|
| Change adapter settings         Change advanced sharing settings         Media streaming options         Organize           Organize           Disabl         Image advanced sharing settings         Media streaming options         Organize           Disabl         Image advanced sharing settings         Media streaming options         Organize           Image advanced sharing settings         See also         Infrared         Internet Options         Windows Defender Firewall             See also             Infrared             Internet Options             Windows Defender Firewall             Internet Ontions             Windows Defender Firewall             Internet DNS server:             Windows Defender Firewall             Internet DNS server:             Windows Defender Firewall                                                                                                    |            |                                                                                                    |                                                                              | r set up connections                                                                                                    | c network information and                                                                                             | view your basi                                                                                                    | Control Panel Home                                             |
| Media streaming options       Organize ▼ Disabi       Networking       is connection       View status of ti         Media streaming options       Ethernet       Connect using:       Internet Protocol Version 4 (TCP/IPv4) Properties         Image: Connect using:       Image: Connect using:       Internet Protocol Version 4 (TCP/IPv4) Properties         Image: Connect using:       Image: Connect using:       Image: Connect using:         Image: Connect using:       Image: Connect using:       Image: Connect using:         Image: Connect using:       Image: Connect using:       Image: Connect using:         Image: Connect using:       Image: Connect using:       Image: Connect using:         Image: Connect using:       Image: Connect using:       Image: Connect using:         Image: Connect using:       Image: Connect using:       Image: Connect using:         Image: Connect using:       Image: Connect using:       Image: Connect using:         Image: Connect using:       Image: Connect using:       Image: Connect using:         Image: Connect using:       Image: Connect using:       Image: Connect using:         Image: Connect using:       Image: Connect using:       Image: Connect using:         Image: Connect using:       Image: Connect using:       Image: Connect using:         Image: Connect using:       Image: Connect using:       <                                                                                                    | ٽ ×        |                                                                                                    |                                                                              | X                                                                                                    | Ethernet Properties                                                                                                   | $\begin{array}{c} \textcircled{\begin{tabular}{c} \hline \hline \hline \hline \hline \hline \hline \hline \hline \hline \hline \hline \hline \hline \hline \hline \hline \hline \hline$ | Change adapter settings<br>Change advanced sharing<br>settings |
| See also       Internet Protocol Version 4 (TCP/IPv4) Properties         See also       Internet Protocol Version 4 (TCP/IPv4) Properties         Internet Protocol Version 4 (TCP/IPv4) Properties       General         You can get IP settings assigned automatically if your network administrator for the appropriate IP settings.       General         You can get IP settings assigned automatically if your network administrator for the appropriate IP settings.       Obtain an IP address automatically         Windows Defender Firewall       Internet Protocol Version       Internet Protocol Version         Internet Options       Internet Protocol Version       Internet Protocol Version         Windows Defender Firewall       Transmission Control Protocol Version       Internet Protocol Version         Windows Defender Firewall       Transmission Control Protocol Version       Internet Protocol Version         Windows Defender Firewall       Internet Protocol Version       Internet Protocol Version         Windows Defender Firewall       Internet Protocol Version       Internet Protocol Version         Windows Defender Firewall       Internet Protocol Version       Internet Protocol Version         Windows Defender Firewall       Internet Protocol Version       Internet Protocol Version         Windows Defender Firewall       Internet Protocol Version       Internet Protocol Version         Windows Defender Firewall       <                                                                                                    | s connecti | n View status of thi                                                                                          | connection                                                                   | is                                                                                                    | Networking                                                                                                    | Organize 👻 Disabl                                                                                                    | Media streaming options                                        |
| See also<br>Infrared<br>Internet Options<br>Windows Defender Firewall<br>See also<br>Mindows Defender Firewall<br>See also<br>Mindows Defender Firewall<br>Windows Defender Firewall<br>Mindows Defender Firewall<br>Mindows Defender | ×          | ties                                                                                                    | 9v4) Properti                                                                | Internet Protocol Version 4 (TCP/IF                                                                                                    | Connect using:                                                                                                    | Ethernet<br>Network<br>Realtek PCIe (                                                                                                    |                                                                |
| Description         Transmission Control Protocol/t         wide area herwork protocol/t         across diverse interconnected r             Obtain DNS server addresses:             Obtain DNS server addresses:             Obtain DNS server addresses:             Obtain DNS server addresses:             Obtain DNS server addresses:             Obtain DNS server:             Obtain DNS server:             Obtain DNS server:             Obtain DNS server:             Obtain DNS server:             Obtain DNS server:             Obtain DNS server:             Obtain DNS server:             Obtain DNS server:             Obtain DNS server:                                                                                                    |            | if your network supports<br><i>ir</i> network administrator<br>168 . 1 . 199<br>.255 . 255 . 0<br>168 . 1 . 1 | utomatically if<br>d to ask your<br>tically<br>192 . 1<br>255 . 2<br>192 . 1 | You can get IP settings assigned at<br>this capability. Otherwise, you nee<br>for the appropriate IP settings.<br>Obtain an IP address automat<br>Use the following IP address:<br>IP address:<br>Subnet mask:<br>Default gateway: | This connection uses the following                                                                                    |                                                                                                    | See also<br>Infrared                                           |
|                                                                                                    |            | 8.8.8                                                                                                    | addresses:                                                                   | Obtain DNS server address au<br>Use the following DNS server<br>Preferred DNS server:<br>Alternate DNS server:                                                                                                    | Description<br>Transmission Control Protocol/In<br>wide area network protocol that<br>across diverse interconnected n |                                                                                                    | Windows Defender Firewall                                      |
| 1 item 1 item selected Advanced.                                                                                                    |            | Advanced                                                                                                    |                                                                              | Ualidate settings upon exit                                                                                                    |                                                                                                    | 1 item 1 item selected                                                                                                    |                                                                |

#### 6.4 VERBINDUNG INTRANET ("ODER VERBINDUNG LAN") UND VPN

Diese Verbindung ermöglicht den Zugriff auf XWEB von jeglichem, an das lokale Netzwerk angeschlossenen PC aus. Diese Art von Verbindung muss auch für die Konfiguration von XWEB für den Internetanschluss über VPN (Virtual Private Network) verwendet werden. Sobald diese letzte Verbindungsart erstellt ist, wird der mit Internet verbundene PC Teil des lokalen Netzwerks von XWEB sein.

Achtung: Der Anschluss Ihres Unternehmens an das lokale Netz sollte von Fachpersonal und/oder dem Netzwerkadministrator vorgenommen werden. Er muss in der Lage sein, XWEB eine gültige IP-Adresse zuzuweisen und eventuelle Software und Zugriffsdaten für den PC liefern, falls ein VPN-Netz für den Zugriff verwendet werden soll.

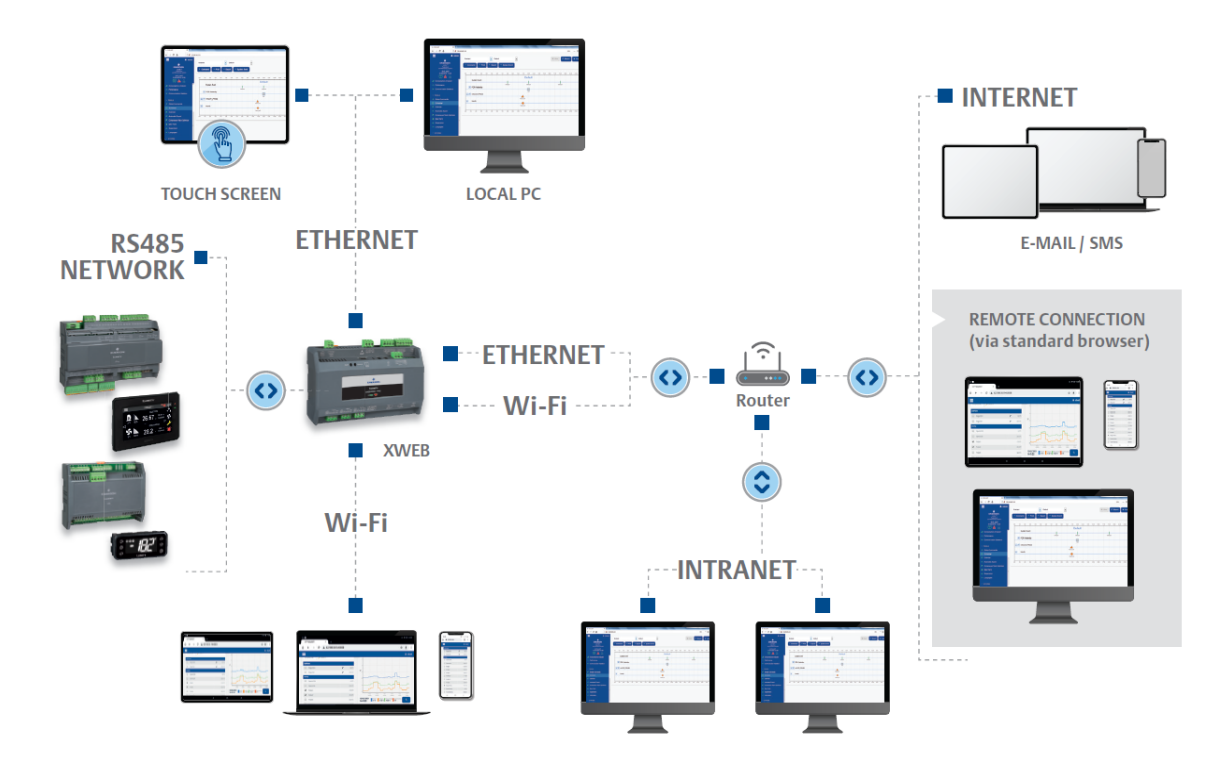

Vor dem Anschluss von XWEB an das Netz sicherstellen, dass die IP-Adresse, die für XWEB verwendet werden soll, tatsächlich frei und somit nutzbar ist. Es kann ein PING an der Adresse ausgeführt werden. Falls auf diesen PING eine Antwort (Reply) erfolgt, wird die Adresse schon genutzt und muss daher geändert werden.

Beispiel:

| C:\Windows\system32\cmd.exe                                                                                                    |                                                                                                    |
|----------------------------------------------------------------------------------------------------|----------------------------------------------------------------------------------------------------|
| C:\>ping 10.100.82.201 C:                                                                                                    | s                                                                                                    |
| Pinging 10.100.82.201 with 32 bytes of data:                                                                                                    |                                                                                                    |
| Reply from 10.100.82.201: bytes=32 time-34ms TTL=62<br>Reply from 10.100.82.201: bytes=32 time<1ms TTL=62<br>Reply from 10.100.82.201: bytes=32 time<1ms TTL=62<br>Reply from 10.100.82.201: bytes=32 time<1ms TTL=62 | with a reply the IP address is<br>already used. you need to<br>set up your new xweb with<br>another IP address ! |
| Ping statistics for 10.100.82.201:<br>Packets: Sent = 4, Received = 4, Lost = 0 (0% lo<br>Approximate round trip times in milli-seconds:<br>Minimum = Oms, Maximum = 34ms, Average = 8ms<br>C:\>_                     | \$\$),                                                                                                    |

Vor dem Anschluss von XWEB an das Netz muss die IP (und die anderen Parameter der Netzkonfiguration) konfiguriert werden. Dafür ist die direkte lokale Verbindung (mit Bildschirm, Tastatur und Maus) oder der lokale PC-Anschluss mit Crossover-Kabel zu verwenden. Nach der Einstellung der Netzwerk-Parameter kann XWEB mit einem Standardkabel RJ45 an das lokale Netz angeschlossen werden. Über den PC mit XWEB verbinden, indem der Browser geöffnet und die IP-Adresse von XWEB in die Adressenleiste eingegeben wird. Die Standard-Adresse lautet: <u>http://192.168.0.150</u>. Die Adresse in der Liste Favoriten speichern.

| Nuova sch             | eda ×         |     |
|-----------------------|---------------|-----|
| <ul><li>↔ C</li></ul> | 192.168.0.150 | # : |
|                       |               |     |

Diese Art von Verbindung ermöglicht den direkten Zugriff auf XWEB von jeglichem, mit Internet verbundenem PC aus, ohne auf dem PC eine zusätzliche Software zu installieren.

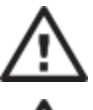

Achtung: Der Internetanschluss sollte von Fachpersonal und/oder dem Netzwerkadministrator vorgenommen werden.

Um XWEB mit Internet zu verbinden, wird eine öffentliche und statische IP-Adresse benötigt, die ausdrücklich beim ISP (Internet Service Provider) angefordert werden muss. Dem ISP mitteilen, dass ein Webserver installiert werden soll: Dies erleichtert ihm die Auswahl einer für den Bedarf angemessenen Verbindung. Für die Verwaltung eventueller zukünftiger Verbindungsprobleme sollte man sich alle Details des Liefervertrages aushändigen lassen.

Die Internetverbindung ist über einen Router möglich. Seine Konfiguration sowie die von XWEB sind von Daten abhängig, die von Ihrem ISP geliefert werden Daten. Je nach Vertragsart kann der Provider den Router liefern oder der Kunde diesen separat erwerben.

Dem ISP und/oder Netzwerkadministrator die XWEB-Ports angeben (LAN-Seite)

- 80 (für HTTP-Zugänge verwendet)
- 22 (für SSH-Zugänge verwendet)

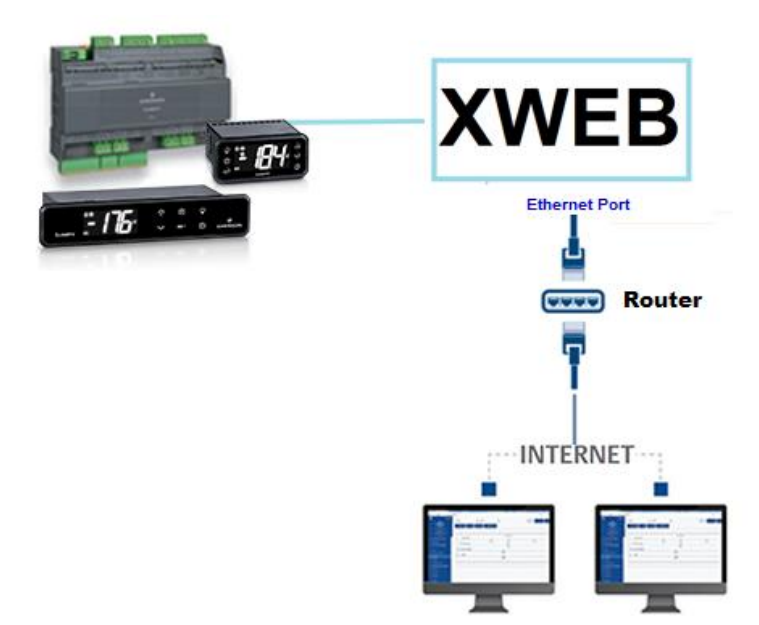

#### 6.6 W-LAN-VERBINDUNG

Diese Art der Verbindung ermöglicht den direkten Zugriff auf XWEB von einem Gerät aus, das mit einer W-LAN-Verbindung ausgestattet ist oder den Zugriff von XWEB auf ein bereits konfiguriertes W-LAN-Netzwerk. Eine Voraussetzung für diese Art der Verbindung ist die Installation des W-LAN-Dongles im USB-Port von XWEB.

ACHTUNG: Verwenden Sie nur Dongles, die offiziell von dieser Überwachungseinheit unterstützt werden.

#### Verbinden eines mobilen Geräts mit dem XWEB-Zugangspunkt

XWEB wird normalerweise in diesem Modus vorkonfiguriert ausgeliefert, so dass der Benutzer mit seinem PC/Smartphone/Tablet nach einer Netzwerk-SSID "XWEB-PRO" suchen kann. Das Standardpasswort lautet "dixellxwebpro".

Feste IP ist 172.21.0.1

| USB Wi-Fi Adapter |                |
|-------------------|----------------|
| Mode              | Access Point 🗸 |
| SSID              | XWEB-PRO       |
| Password          | dixellxwebpro  |

#### XWEB an ein bestehendes W-LAN-Netzwerk anschließen

XWEB kann über W-LAN mit einem bereits auf dem Gelände vorhandenen W-LAN-AccessPoint verbunden werden. In diesem Fall ist es notwendig, vorübergehend über eine andere Art von Verbindung (typischerweise ein Cross-Cable) auf die XWEB-Schnittstelle zuzugreifen, um die Konfigurationsparameter für die Verbindung zu ändern.

| USB Wi-Fi Adapter                       |           |   |
|-----------------------------------------|-----------|---|
| Mode                                    | Wi-Fi     | ~ |
| SSID                                    | myNetSSID |   |
| Password                                | ••••••    |   |
| IP Address (leave empty to auto assign) |           |   |

Änderungen an der Konfiguration können vom Benutzer vorgenommen werden, nachdem er die Benutzeroberfläche über das Menü System→Settings→Network aufgerufen hat.

ACHTUNG: Der Zugang zum Dienst Port 22 ist nicht über WLAN möglich

#### 7. NOTFALLVERFAHREN

Mit diesem Verfahren können Sie XWEB auf die Werksparameter zurücksetzen; dies ist nützlich, wenn die IP-Adresse und/oder der Webservice-Port und/oder die Zugangsdaten (Benutzername/Passwort) verloren gegangen sind und/oder allgemeine Fehler vorliegen. Das Verfahren gilt für die XWEB-Softwareversionen 5.0 und höher.

1) Schließen Sie bei ausgeschaltetem Gerät die "JMP"-Kontakte mit einem im Lieferumfang des XWEB-Produkts enthaltenen Jumper

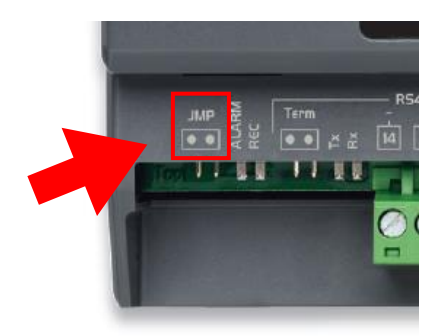

- 2) Schließen Sie ein Netzwerkkabel zwischen XWEB und PC an
- 3) Konfigurieren Sie die Netzwerkschnittstelle des PCs mit der Adresse 192.168.0.6 oder einer kompatiblen Klasse;
- 4) Schalten Sie XWEB ein und warten Sie ein paar Minuten
- 5) Öffnen Sie Ihren Browser (Firefox 😂 oder Chome 💽 ) mit der Adresse http://192.168.0.150

Es öffnet sich eine Seite wie die in der Abbildung unten, auf der Sie Folgendes finden:

- a. MAC-Adress: Alphanumerischer Code zur Identifizierung von XWEB
- b. IP-Adress: IP-Adresse, die außerhalb des Notfallverfahrens arbeitet
- c. HTTP / HTTPS Port: Ports von Webdiensten, die außerhalb des Notfallverfahrens arbeiten
- d. DATE: Systemdatum

| XWEB EVO Emergency Mode × + and manual =            | <ul> <li>An other statements of the statement of the statement of the</li></ul> |        |   |
|-----------------------------------------------------|----------------------------------------------------------------------------------------------------|--------|---|
| → C ▲ Not secure   192168.0.150                     |                                                                                                    | 0+ ★ 🗍 | Θ |
| inio                                                |                                                                                                    |        |   |
| Final Product Code (CPF)                            | JZCRZAA8NA ( 6 ADR )                                                                                                    |        |   |
| Model                                               | XWEB 300D EVO                                                                                                    |        |   |
| Hardware                                            | arm_10din_300                                                                                                    |        |   |
| Software                                            | 5.4.1-85 ( 5.4.1.STANDARD.10-85cf9327 )                                                                                                    |        |   |
| MAC Address                                         |                                                                                                    |        |   |
| IP Address                                          | 10.100.81.65                                                                                                    |        |   |
| HTTP Port                                           | 80                                                                                                    |        |   |
| HTTPS Port                                          |                                                                                                    |        |   |
| Date                                                | 02/05/2019 10:38:33                                                                                                    |        |   |
| Data Reset                                          | Factory Reset                                                                                                    |        |   |
| <ul> <li>System Configuration</li> </ul>            | System Configuration                                                                                                    |        |   |
| Users Users                                         | 🗑 Users                                                                                                    |        |   |
| Devices                                             | Devices                                                                                                    |        |   |
| Devices Data                                        | Devices Data                                                                                                    |        |   |
| <ul> <li>Keep IPv4 address: 10.100.81.65</li> </ul> | A New IPv4 address: 192.168.0.150                                                                                                    |        |   |
| A System will be rebooted                           | A System will be rebooted                                                                                                    |        |   |
|                                                     |                                                                                                    |        |   |
| Data Reset                                          | Factory Reset                                                                                                    |        |   |

Wenn Sie nur die IP abrufen wollen, können Sie das Verfahren unterbrechen, indem Sie die JMP-Kontakte öffnen und XWEB über seine Stromversorgung neu starten.

Um das Notfallverfahren abzuschließen und die Benutzerkonfiguration und die konfigurierten Feldgeräte zurückzusetzen, mit den unten beschriebenen Vorgängen fortfahren. **Achtung**: Alle historischen Daten (z. B. Temperaturen) gehen ebenfalls verloren; Software-Updates und/oder Bibliotheken bleiben installiert. Der Rücksetzvorgang ist nicht umkehrbar und die verlorenen Daten können von XWEB nicht wiederhergestellt werden.

- 6) Drücken Sie auf FACTORY RESET, um die Systemparameter einschließlich der Netzwerkkonfiguration zurückzusetzen; mit dieser Option ist das System außerhalb des Notverfahrens nur über die IP-Adresse 192.168.0.150 erreichbar; drücken Sie auf DATA RESET, um die Netzwerkkonfiguration (und die anderen Parameter der Systemkonfiguration) nicht zu verlieren; das System ist dann außerhalb des Notverfahrens über die IP-Adresse "IP ADDRESS" auf der im vorherigen Abschnitt beschriebenen Seite erreichbar.
- 7) Öffnen Sie die JMP-Kontakte, indem Sie den Jumper abziehen
- 8) Geben Sie die vom technischen Support von Dixell bereitgestellten Anmeldedaten ein; MAC ADRESS und DATE müssen angegeben werden:

| Data Reset                         |                                     |  |  |
|------------------------------------|-------------------------------------|--|--|
| Please remove the En<br>procedure. | nergency Jumper before continue the |  |  |
| Username                           |                                     |  |  |
| Password                           |                                     |  |  |
| Cancel                             | Confirm                             |  |  |

- 9) Drücken Sie die Taste "Confirm": Wenn die eingegebenen Daten korrekt sind, wird das System seine Arbeit abschließen und automatisch neu gestartet werden. Achtung: Trennen Sie die Stromversorgung nicht, bevor xweb vollständig neu gestartet ist.
- 10) Warten Sie einige Minuten, bis der Vorgang abgeschlossen ist und das Notfallverfahren beendet ist; Sie können sich nun mit Ihrem Benutzernamen und Passwort anmelden: Admin/Admin

#### 8. BETRIEB

Informationen zur Bedienung finden Sie in der BEDIENUNGSANLEITUNG, die auf der Dixell-Website verfügbar ist.

https://webapps.emerson.com/Dixell/Pages/Manuals KONTAKT: dixell.service@emerson.com

#### 9. SYSTEMDATEN

Die nachstehende Tabelle ausfüllen, kopieren und zusammen mit XWEB aufbewahren.

| Host-Name      | <br>[Beispiel: myXWEB001]            |
|----------------|--------------------------------------|
| IP-Adresse     | <br>[Beispiel: 192.168.0.123]        |
| Tor            | <br>[Beispiel: 192.168.0.1]          |
| DNS            | <br>[ Beispiel: 8.8.8.8 ]            |
| SMTP           | <br>[Beispiel: 192.168.0.14]         |
| E-Mail Adresse | <br>[Bespiel: myXWEB001@company.com] |
| Telefonnummer  |                                      |

#### 10. TRADEMARKS

Consider It Solved und Intelligent Store sind eingetragene Marken und Emerson Climate Technologies und das Emerson Climate Technologies-Logo sind Dienstleistungsmarken und Marken von Emerson Electric Co. Windows und Internet Explorer sind eingetragene Warenzeichen der Microsoft Corporation in den Vereinigten Staaten und anderen Ländern.

Google ist ein eingetragenes Warenzeichen von Google Inc.

Firefox ist eine eingetragene Marke der Mozilla Foundation.

Yahoo! ist eine eingetragene Marke von Yahoo! Inc.

Linux ist eine registrierte Marke von Linus Torvalds.

Andere Namen können Marken ihrer jeweiligen Eigentümer sein.

### 11. ANMERKUNGEN

#### HAFTUNG & URHEBERRECHT

Haftung Es handelt sich um eine Übersetzung des Handbuchs der Firma Dixell S.p.A., I-32010 Pieve d'Alpago (BL) ITALY, Z.I. Via dell Industria, 27. Die Übersetzung wurde nach bestem Wissen und Gewissen durchgeführt. Eine Haftung auf Vollständigkeit und Richtigkeit wird nicht übernommen, auch können wir keine Haftung für Feher derSchäden, die durch Nutzung des Handbuchs oder der Software (XWEB-Systeme, Progtool, Hotkey,...) resultieren übernehmen. Es gelten ferner unsere AGB's Unteberrecht Alle Rechte an diesem Handbuch liegen bei der Firma CI GmbH CONTROL INSTRUMENTS / Fellbach. Das vorliegende Handbuch darf weder ganz noch auszugsweise ohne die schriftliche Genehmigung der Firma CI GmbH CONTROL INSTRUMENTS reproduziert, Übertragen, umgeschrieben oder in eine anders Sprache übersetzt werden. Das Handbuch und mit Sorgfalt erstellt und alle erdenklichen Massnahmen getroffen, um die Richtigkeit der vorliegenden Produktdokumention zu gewährleisten. Da jedoch ständig verbesserungen an der Hard- und Software vorgenommen werden, behät sich die Firma CI GmbH CONTROL INSTRUMENTS das Recht vor, jederzeit und ohne Vorankündigung Änderungen und Korrekturen vorzunehmen.

CI GmbH CONTROL INSTRUMENTS, Baumschulenweg 10, D -70736 Fellbach Tel.: +49(0)711/65883-15 Fax.: +49(0)711/653602 Mail: info@ci-gmbh.com, www.ci-gmbh.com

1595028040 XWEB300D\_500D\_PRO STP DE r1.0 19.05.2022.doc